La calidad en **Banda Ancha** 

# Adaptador USB inalámbrico Guía de instalación

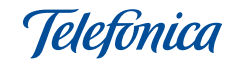

## **Reciclaje ambiental**

No tire nunca el Adaptador USB Inalámbrico con los desechos domésticos. Pida información a su ayuntamiento sobre las posibilidades de una correcta eliminación que no arruine el medio ambiente. Respete siempre las normas vigentes en la materia.

Los transgresores están sujetos a las sanciones y a las medidas que establece la ley. La caja de cartón, el plástico contenido en el embalaje y las piezas que forman el equipo se pueden reciclar de acuerdo con las normas vigentes en España en materia de reciclaje.

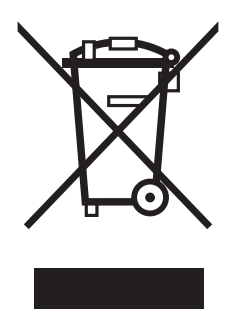

El símbolo del contenedor con la cruz, que se encuentra en el aparato, significa que cuando el equipo haya llegado al final de su vida útil, deberá ser llevado a los centros de recogida previstos, y que su tratamiento debe estar separado del de los residuos urbanos. En esta guía se recoge el proceso de instalación y configuración del Adaptador USB Inalámbrico de Telefónica. Por favor, siga las **indicaciones paso a paso.** 

Para realizar operaciones avanzadas u obtener información más precisa y detallada, consulte el manual de usuario que se incluye en la carpeta "Documentación" del CD de instalación.

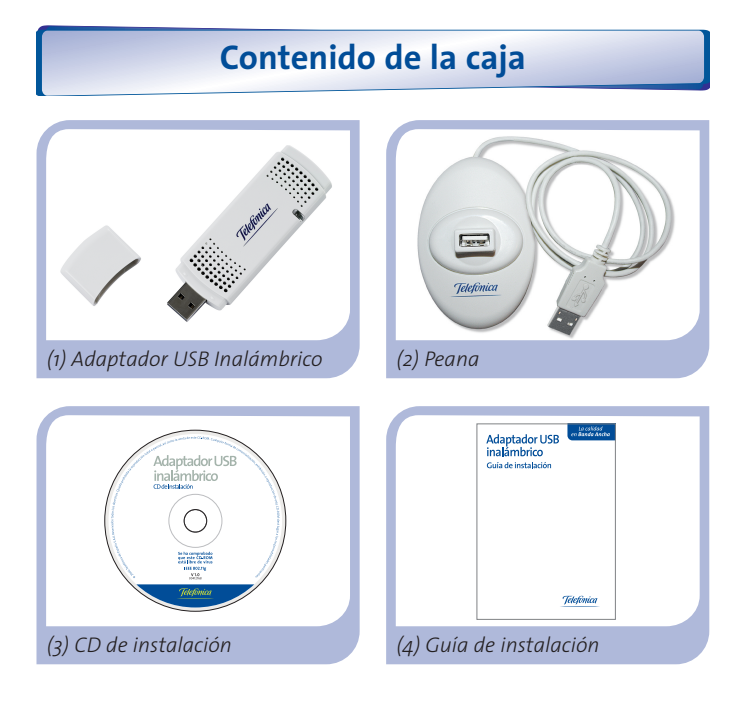

## Instalación en Windows Vista

El proceso de instalación que se describe a continuación está asociado a entornos Windows Vista.

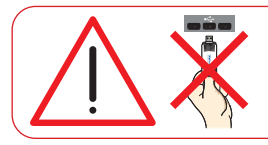

Compruebe que su Adaptador USB Inalámbrico **no esté conec**tado todavía al ordenador.

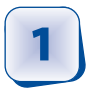

Introduzca el CD de instalación suministrado con su equipo.

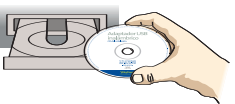

Elija la opción **"Ejecutar SETUP.EXE".** Aparecerá una pantalla solicitando confirmación para la ejecución de la aplicación. Elija **"Permitir"** para continuar la instalación.

Si la aplicación no se ejecuta automáticamente, ejecute de forma manual el fichero "SETUP.EXE" desde el CD.

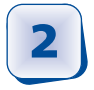

Seleccione la opción **"Instalar Controlador/Utilidad del Adaptador USB Inalámbrico".** Siga paso a paso las indicaciones del asistente de instalación.

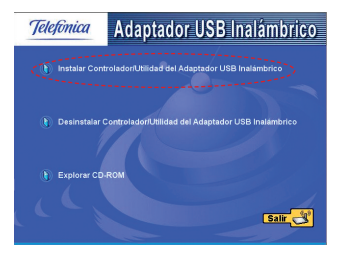

El sistema operativo detectará la conexión del dispositivo e instalará automáticamente los controladores correspondientes.

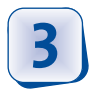

Cuando se lo indique el asistente conecte físicamente su adaptador al puerto USB.

Pulse "Aceptar" para continuar el proceso.

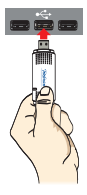

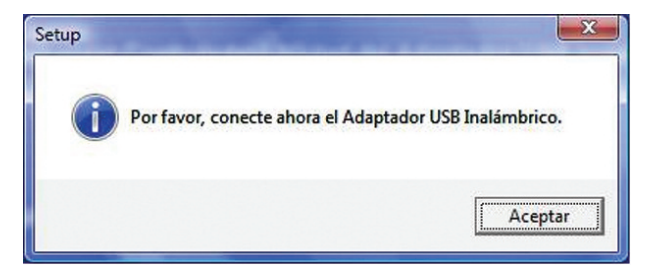

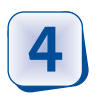

Finalmente tendrá que reiniciar su ordenador para completar el proceso de instalación. Pulse **"Aceptar".** 

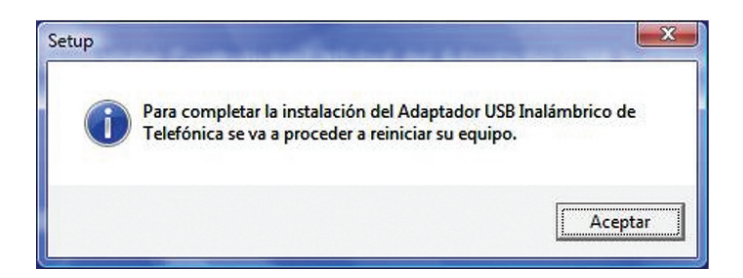

#### Configuración en Windows Vista

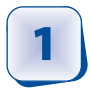

Haga clic sobre el icono que encontrará en la barra de herramientas de Windows Vista. Seleccione la opción **"Conectarse a una red".** 

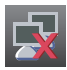

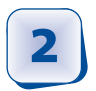

En la lista de redes que aparece, seleccione aquella a la que desee conectarse y pulse **"Conectar".** 

| ) 1      | Co<br>Selecci         | onectarse a una red<br>onar una red a la         | que conectarse               |                   |
|----------|-----------------------|--------------------------------------------------|------------------------------|-------------------|
|          | Most                  | rar Todo                                         | ▼                            | \$ <del>7</del>   |
|          |                       | Observa Telecom                                  | Red con seguridad habilitada | I lltee           |
|          | 2                     | prueba                                           | Red con seguridad habilitada | lite.             |
|          |                       | WLAN_B8                                          | Red con seguridad habilitada | lle               |
| [        |                       |                                                  |                              |                   |
| <u>q</u> | Configur<br>Abrir Cer | ar una conexión o red<br>htro de redes y recurso | s compartidos                |                   |
|          |                       |                                                  |                              | Conectar Cancelar |

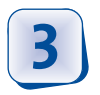

Si la red elegida tiene seguridad habilitada, saltará la pantalla siguiente. En dicha pantalla, introduzca la clave de seguridad de su red. Los datos tie-

nen que ser idénticos a los del router, incluidas mayúsculas y minúsculas. Pulse **"Conectar".** 

| <b>e</b> 2       | Conectarse a una red                                                                                                    |
|------------------|----------------------------------------------------------------------------------------------------|
| Escril<br>La per | pa la clave de seguridad de red o frase de contraseña para WLAN_B8<br>sona que configura la red puede proporcionarle la clave o frase de contraseña. |
| Clave            | ) frase de contraseña de seguridad:                                                                                                    |
| ø                | Si tiene una <u>unidad flash USB</u> con la configuración de red para WLAN_B8, insértela<br>ahora.                                                   |
|                  | Conectar Cancelar                                                                                                    |

Al finalizar el proceso de configuración, en la barra de herramientas de Windows Vista, aparece el siguiente icono:

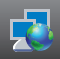

¡Enhorabuena, ha completado la instalación y configuración de su Adaptador USB Inalámbrico!

## Instalación en Windows XP

El proceso de instalación que se describe a continuación está asociado a entornos Windows XP SP2 o superior.

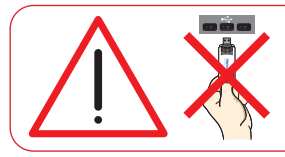

Compruebe que su Adaptador USB Inalámbrico **no esté conec**tado todavía al ordenador.

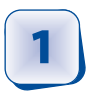

Introduzca el CD de instalación suministrado con su equipo.

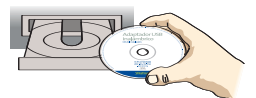

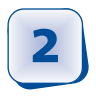

El menú de instalación arrancará automáticamente. En caso contrario, podrá iniciarlo ejecutando el fichero "Setup.exe" desde el CD.

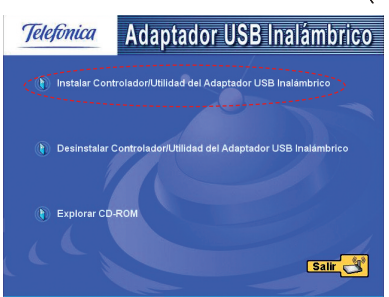

Seleccione la opción **Instalar Controlador/Utilidad del Adap**tador USB Inalámbrico. Siga paso a paso las indicaciones del asistente de instalación.

El sistema operativo detectará la conexión del dispositivo e instalará automáticamente los controladores correspondientes. Además de la instalación del controlador del Adaptador USB Inalámbrico, se realizará la instalación del **Asistente de configuración wireless.** Esta herramienta le permitirá la configuración de su Adaptador USB Inalámbrico **si su router de Telefónica tiene la configuración inalámbrica de fábrica.** 

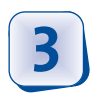

Cuando se lo indique el asistente, conecte físicamente su adaptador al puerto USB.

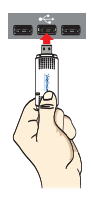

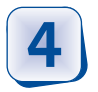

Finalmente tendrá que reiniciar su PC para completar el proceso de instalación.

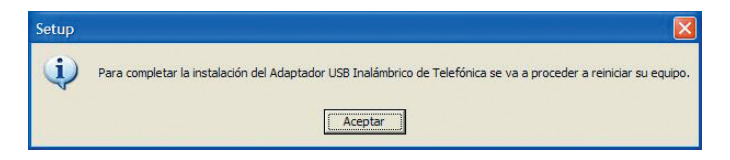

Después del reinicio de su ordenador, aparecerá la pantalla de inicio del Asistente de configuración wireless.

Si su sistema operativo es Windows 2000, por favor, consulte el manual de usuario: capítulo 3

#### Configuración en Windows XP

Tras el reinicio de su ordenador, aparecerá la pantalla del Asistente de configuración wireless

| Línea ADSL <sup>&gt;&gt;</sup>                                                                                                   | Telefonica                         | i) ?) 🛛                                                                                                   |
|----------------------------------------------------------------------------------------------------|------------------------------------|----------------------------------------------------------------------------------------------------|
| Conéctese vía wireless                                                                                                    |                                    |                                                                                                    |
| Este asistente le permite conectarse desde su F                                                                                  | °C a su router.                    |                                                                                                    |
| Se ha detectado un único adaptador de red inal<br>El narfil de conexión wireless se configurará sob                              | ámbrico en su PC (ASUS USB 802.11) | g Wireless Adapter).                                                                                      |
| (ver figura), e introduzcala en el siguiente cuad<br>de texto:<br>Clave WEP<br>Pulse el botón 'Siguiente' para crear la conexiór |                                    | nfiguradin de librica<br>a la red instimutination<br>invalen (005).<br>Greek WP 131 bits<br>1.<br>Zibrica |
| 0                                                                                                    | Siguiente                          |                                                                                                    |
| -                                                                                                    |                                    |                                                                                                    |
|                                                                                                    |                                    |                                                                                                    |

Dependiendo de la configuración de su router, tendrá que escoger una de las dos opciones siguientes.

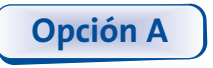

#### Si su router dispone de la configuración inalámbrica de fábrica, siga en todo momento las instrucciones del asistente

**ca,** siga en todo momento las instrucciones del asistente para configurar su Adaptador USB Inalámbrico.

Recuerde que podrá ejecutar en cualquier momento este asistente pulsando Inicio/Programas/Adaptador USB Inalámbrico de Telefónica/Asistente conexión wireless.

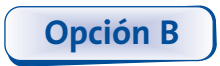

Si ha modificado la configuración inalámbrica de fábrica de su router, debe cerrar el Asistente de configuración wireless

pulsando sobre: 🗙

En la barra de herramientas de la parte inferior del escritorio, verá este icono, haga doble click con el botón izquierdo

del ratón sobre él. 🕎

| ieneral              | Soporte |                |                        |
|----------------------|---------|----------------|------------------------|
| Cone                 | xión    |                |                        |
| Esta                 | do:     |                | Conectado              |
| Red:                 |         |                | Observa Telecom        |
| Duración:            |         |                | 02:58:43               |
| Velo                 | cidad:  |                | 36,0 Mbps              |
| Intensidad de señal: |         | ek:            | atiti                  |
| Activi               | dad     |                | a                      |
|                      | En      | viados — 复     | Recibidos              |
| Paq                  | uetes:  | 43.612         | 43.776                 |
| Propi                | edades  | Deshabilitar 💦 | Ver redes inalámbricas |

En la ventana "Estado de Conexiones de red inalámbricas", pulse sobre **"Ver redes inalámbricas".** 

Seleccione su red; posteriormente, introduzca la clave de red. Los datos deben ser idénticos a los del router, incluidas mayúsculas y minúsculas.

¡Enhorabuena, ha completado la instalación y la configuración de su Adaptador USB Inalámbrico!

## Solución de problemas más frecuentes

| Problema                                                                              | Causas                                                                                                    | Solución                                                                                                    |
|---------------------------------------------------------------------------------------|----------------------------------------------------------------------------------------------------|----------------------------------------------------------------------------------------------------|
| Windows no<br>detecta el<br>Adaptador USB<br>Inalámbrico<br>cuando está<br>conectado. | <ul> <li>El puerto USB está<br/>estropeado.</li> <li>Ha fallado la insta-<br/>lación.</li> <li>Ha fallado la cone-<br/>xión física.</li> </ul>                                                       | <ul> <li>Utilice otro puerto USB.</li> <li>Desinstale la utilidad y repita la<br/>instalación.</li> <li>Compruebe que el Adaptador USB<br/>Inalámbrico está bien conectado.<br/>Cuando haya intercambio de infor-<br/>mación con el punto de acceso, el<br/>indicador luminoso parpadeará.</li> </ul> |
| No hay conexión<br>con el punto de<br>acceso.                                         | <ul> <li>La clave WEP o WPA<br/>es incorrecta.</li> <li>Ha elegido un SSID<br/>incorrecto.</li> <li>La configuración<br/>TCP/IP es incorrecta.</li> <li>Filtrado MAC desde<br/>el router.</li> </ul> | <ul> <li>Compruebe que ha introducido<br/>correctamente la clave WEP o<br/>WPA.</li> <li>Compruebe que el SSID<br/>elegido es el de su router.</li> <li>Revise la configuración TCP/IP.</li> </ul>                                                                                                    |
| Hay conexión<br>pero el nivel de<br>señal es bajo o<br>inestable.                     | <ul> <li>Hay interferencias<br/>con otros equipos.</li> <li>La distancia entre el<br/>punto de acceso y<br/>el adaptador es<br/>excesiva.</li> </ul>                                                 | <ul> <li>Mueva el Adaptador USB Inalám-<br/>brico unos centímetros para locali-<br/>zar una señal más potente.</li> <li>Mantenga la zona que rodea el<br/>adaptador libre de objetos que<br/>pueden bloquear la transmisión<br/>radio.</li> </ul>                                                     |
| No se ha obtenido<br>dirección IP.                                                    | <ul> <li>El router no tiene<br/>habilitada la opción<br/>de servidor DHCP.</li> <li>La clave WEP o WPA<br/>es incorrecta.</li> </ul>                                                                 | <ul> <li>Acceda al router y habilite la opción de servidor DHCP.</li> <li>Compruebe que ha introducido correctamente la clave WEP o WPA.</li> </ul>                                                                                                    |

Para realizar operaciones más avanzadas u obtener información más precisa sobre el Adaptador USB Inalámbrico y ayuda ante cualquier incidencia, consulte el **manual de usuario** que se encuentra en formato electrónico en la carpeta "Documentación" del CD de instalación.

En el CD de instalación también se incluye toda la información necesaria para instalar y configurar su Adaptador USB Inalámbrico en Windows 2000.

## Atención al Cliente

El servicio de atención al cliente está disponible a través del teléfono y también en Internet. Para más información, consulte el capítulo 6 del manual de usuario.

Toda la información sobre ADSL la podrá encontrar en el área "Todo ADSL" de telefonicaonline.com:

www.telefonicaonline.com/adsl

#### Centros de Atención Técnica de Telefónica

Particulares: **902 357 000** PYMES y profesionales: **902 357 022** Atención al cliente para ejecutar la garantía de equipo: **902 367 132** 

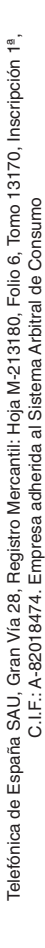

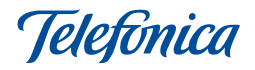

#### TELEFONICA DE ESPAÑA, S.A.U. INFORMA

Deseamos agradecerle la confianza depositada en Telefónica de España al haber adquirido uno de nuestros equipos; y le informamos que para cualquier aclaración, consulta o reclamación, puede llamar de forma gratuita a:

- Línea de Atención Personal (1004)
- Centro de Atención al Cliente Pymes (900 555 022)
- Centro de Atención de Empresas (900 120 900)

Donde será atendido por nuestros asesores, o si Ud. lo prefiere, visite la página comercial de Telefónica: <u>www.telefonicaonline.com</u>

Para obtener información sobre el Servicio Postventa, consulte la Tarjeta de Garantía del Equipo.

Por último indicarle que, para reclamaciones por escrito referidas a esta venta, puede dirigirse a Telefónica de España S.A.U, Gran Vía 28, 28013 Madrid.

#### Declaración de conformidad

Nombre o razón social:

#### OBJETIVOS Y SERVICIOS DE VALOR AÑADIDO, S.L.

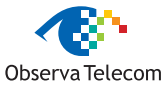

Dirección:. C\ Raimundo Fernández Villaverde 30, Of. 3.1.4 28003 Madrid Teléfono: 91 7451708 • Fax: 91 7451709 C.I.F.: B-83488676 Representante de ASUSTEK en España.

#### Declaramos por la presente y bajo nuestra exclusiva responsabilidad que el producto:

#### Adaptador USB Inalámbrico

Marca: Telefónica Fábricante: ASUSTEK

País de fabricación: Taiwán

Modelo: WL-169gE Versión: 1.0 Versión SW: 2.9.8.9

Es conforme con las especificaciones técnicas que le son de aplicación en el día de la fecha según la Directiva 99/5 del Parlamento Europeo y del Consejo del 9 de marzo de 1999, transpuesta a la legislación española mediante el RD1890/2000, de 20 de noviembre de 2000 y en particular con:

- Directiva de compatibilidad electromagnética 89/336/CE y EN301489.
- · Real Decreto 208/2005 sobre aparatos eléctricos y electrónicos y la gestión de los residuos
- Seguridad: EN 60650-1

( f 0470 ①

- Interfaz inalámbrica: IEEE802.11b/g
- Directiva de seguridad en baja tensión LVD 73/23 modificada por 93/68/CE
- Directiva de compatibilidad electromagnética 89/336/CE modificada por 92/31/CE y 93/68/CE
- Compatilibidad CE EN 300 328-2
- Inmunidad descargas electroestáticas EN 61000-4-2
- Inmunidad electromagnéticas EN 61000-4-3

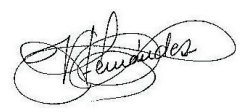

Madrid, 25 de mayo de 2007, Fdo. Vicente Fernández Bueno. Director General

Pueden existir restricciones para su uso en cualquier país de la Unión Europea, salvo en España.

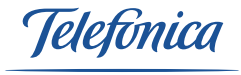

Equipo suministrado por: C.I.F.: B83488676 N° Registro REI-RAEE: 000334